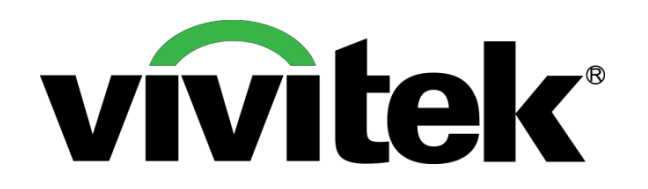

## Vivitek Interaktívny projektor manuál

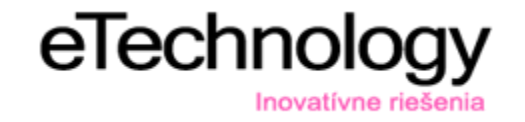

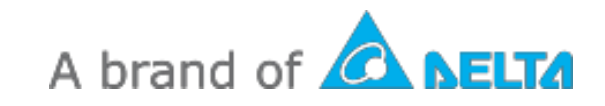

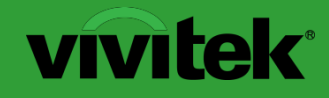

Interactive Functionality Pen Mode Inštalácia (dotyk perom)

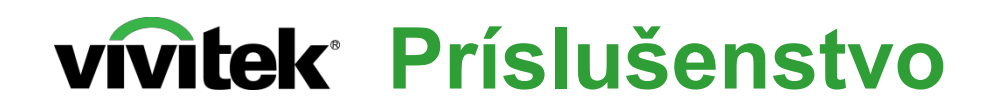

Štandardné príslušenstvo

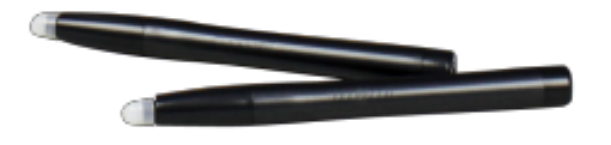

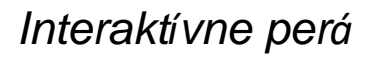

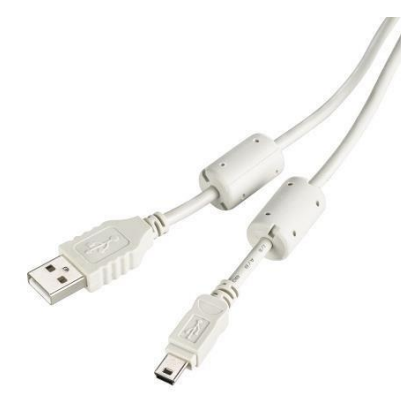

USB kábel

Dokumentácia

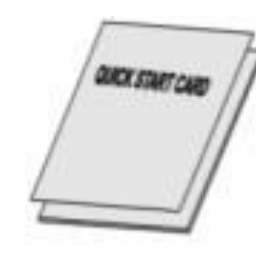

Krok 1: Inštalácia D-Point 2 ovládač a

Postupujte podľa pokynov D-Point 2 pre \_\_\_\_\_\_ dokončenie inštalácie.

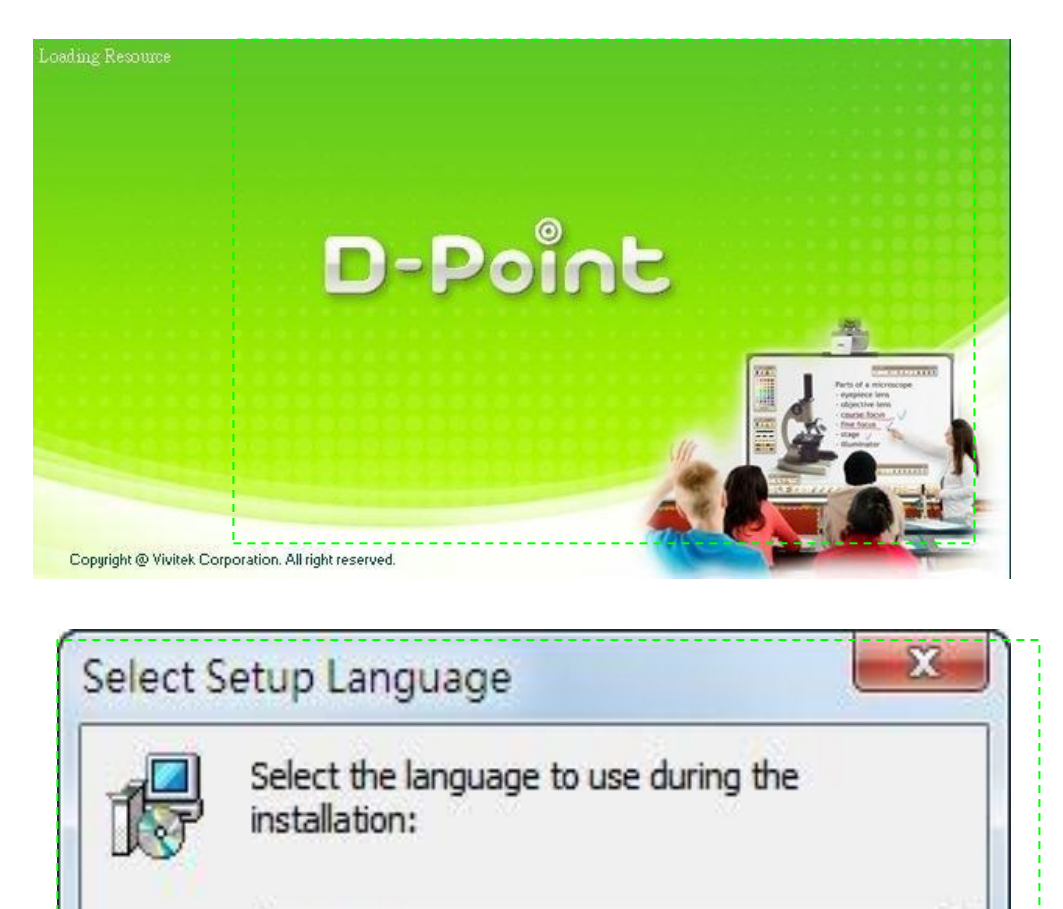

OK

Cancel

English

Vyberte jazyk a kliknite na tlačidlo "Ok"<u>.</u>\_\_\_\_\_\_\_\_

#### Step 3: Pripojenie projektora k PC

Pripojte projektor k počítaču pomocou dodávaného USB kábla. Zapojte mini-USB kábel do mini-USB portu projektora a druhý koniec k počítaču.

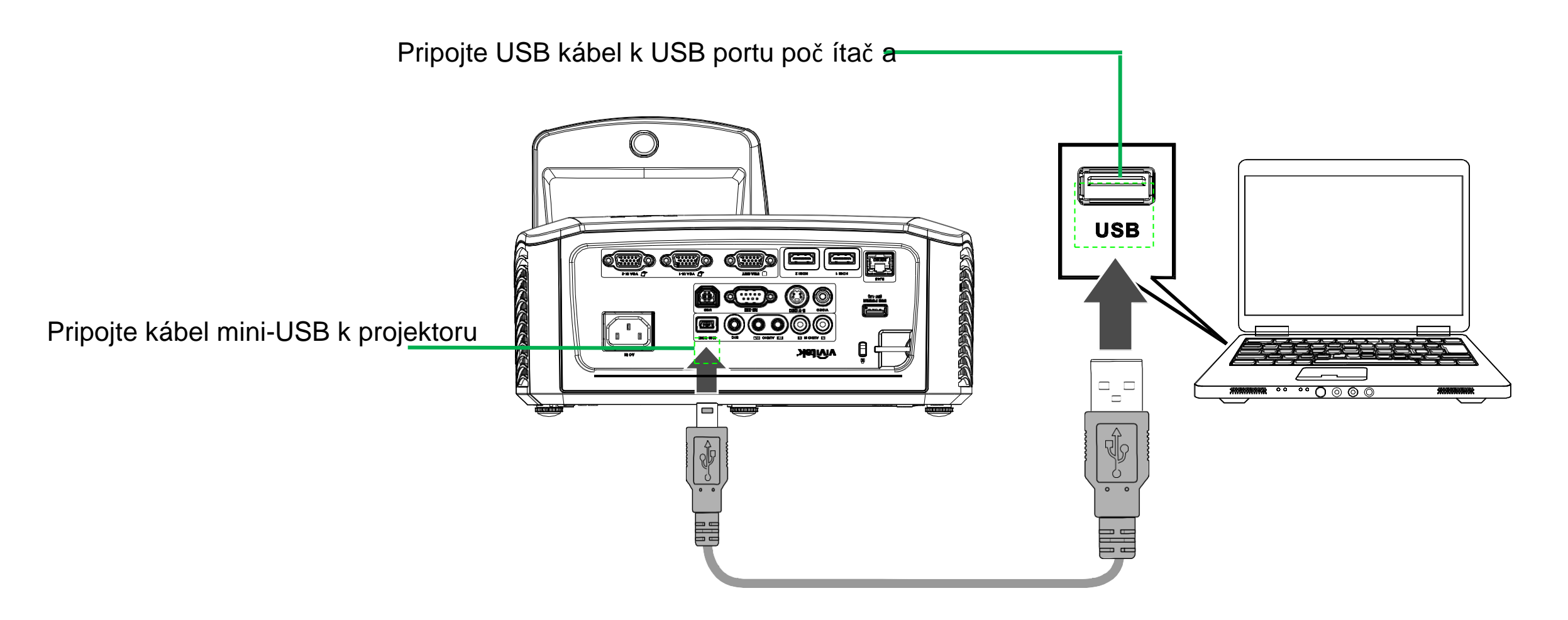

Poznámka: Po prepojení sa objaví informácia "D-Point2 is connected to PC", č o znamená, ž e program D-Point2 správne rozoznal projektor.

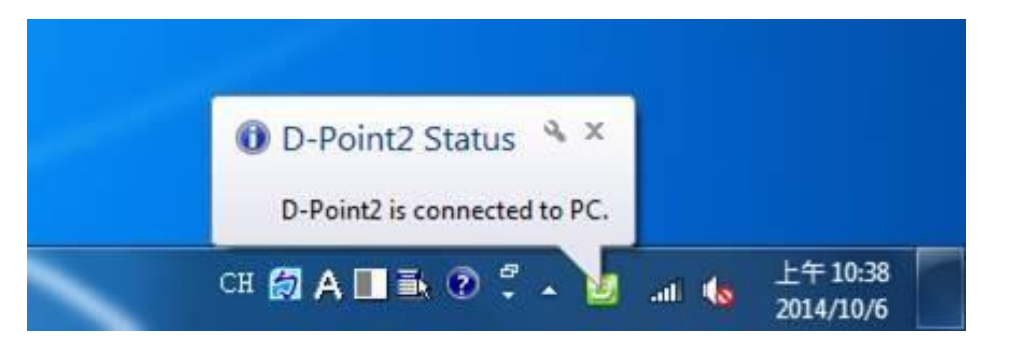

Step 4-1: Konfigurácia

- - Configuration Alignment View Auto Calibration Manual Calibration Pen Mode V. Finger Touch Mode Virtual Keyboard Run i-Draw About D-Point2 Exit Customize... 上午10:34 🔲 🏜 🕑 🛱 🔤 💵 👧 2014/10/6

1. Vybrať "Pen Mode" -> 2. Kliknúť na "Configuration"

| pint 2        |
|---------------|
|               |
| presentative. |
|               |

#### Step 4-2 : Konfigurácia

- 1. Projektor Model
  - Vybrať "Ultra Short Throw Model"

## 2. Zvoliť možnosť:

Ceiling Mount Mode

Poznámka: Ak je projektor umiestnený na stole, nevyberajte túto položku.

|                                                                 | D-Point 2                                                   |        |
|-----------------------------------------------------------------|-------------------------------------------------------------|--------|
| Model Selection<br>Short throw Model<br>Ultra Short Throw Model | Option  program auto run  Celing Mount Mode                 |        |
| Select Language<br>Current Language English<br>Select English   | Driver Update<br>Please contact local sales representative. |        |
| Cancel                                                          | Back Next St                                                | tlačit |

- 3. Výber jazyka:
  - Ak sa zmení jazyk, stačí D-point2 reštartovať.

#### Step 4-3 : Konfigurácia

- 1. Zvoľte Alignment View
- 2. Uistite sa, ž e premietacia plocha je vidieť aj cez kameru projektora
- 3. Klik"Ok"
- 4. Vybrať "Next"

|                                    | D-Point 2                           |
|------------------------------------|-------------------------------------|
| Algnment                           |                                     |
| $\times$ Click 'Algoment view' the | n Algoment view will be displayed.  |
| imes Adjust D-Point2 to set the    | e screen area inside algnment view. |
| -                                  |                                     |
| 11                                 | Algoment view                       |
|                                    | 4_                                  |

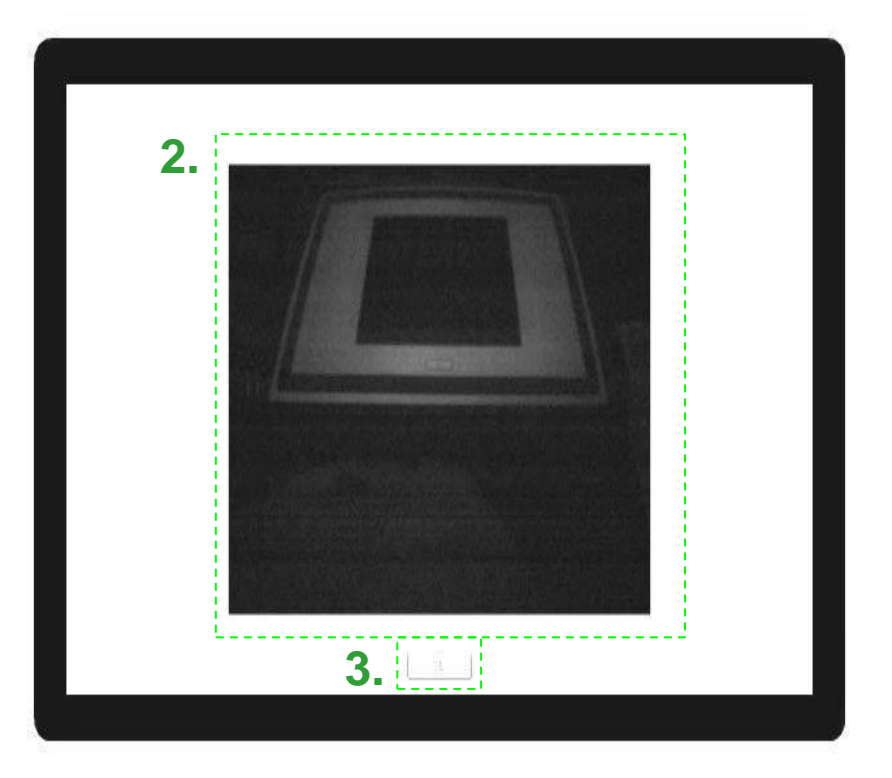

#### Step 4-4 : Konfigurácia

1. Výber kalibrovania (2 možnosti) a) Auto (Odporúčané) Manual b) **D-Point2** Calibration D-Point 2 Calibration D-Point2 provides two kinds of calibration methods. 37 Auto Calibration [Calibration is proceeded automatical 1/ Manual Calibration [User clicks the points appearing on the screen directly.] Manual Frish Cancel Back:

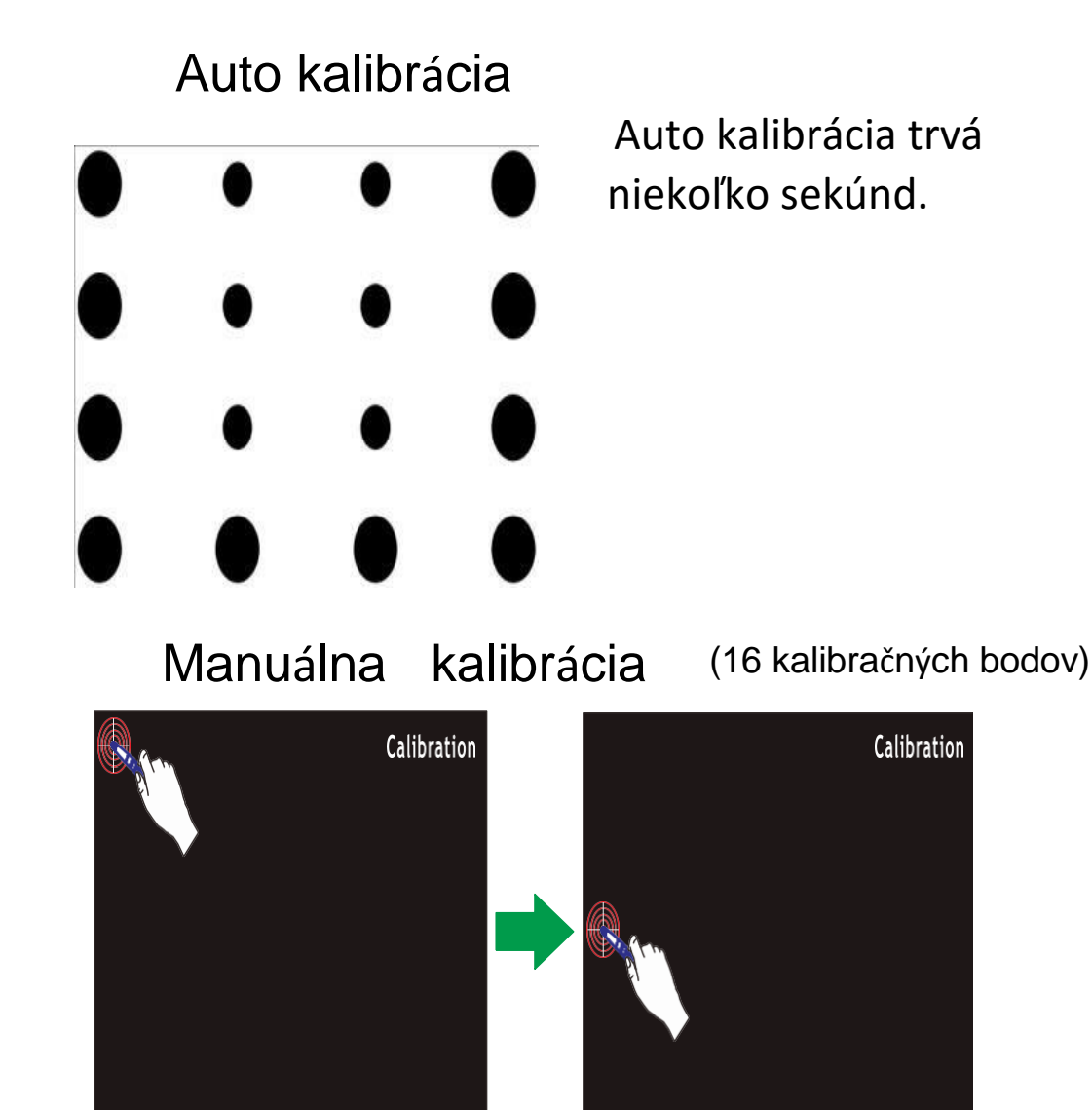

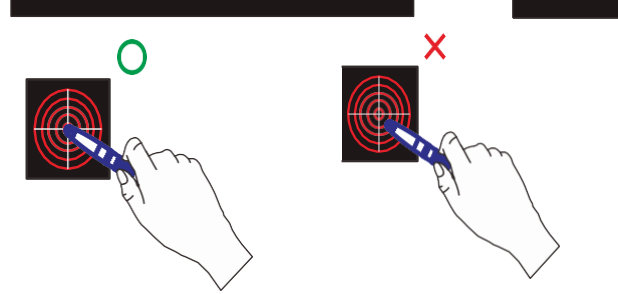

Dotýkať sa treba vždy v strede vyznačených bodov.

#### Step 5-1: Potvrdenie

Potvrdenie úspešného nainštalovania a nakalibrovania

1. Spustite i-Draw software (inštaluje sa z toho istého cd-disku ako D-Point2)

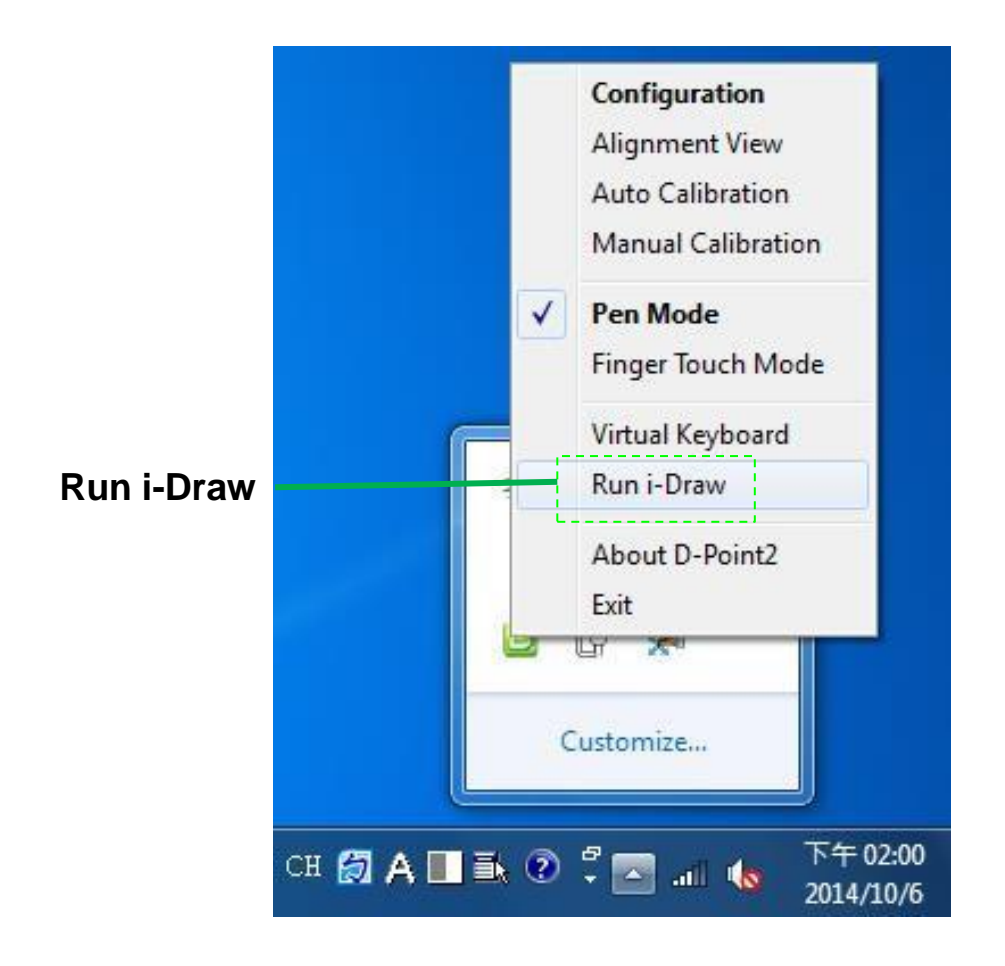

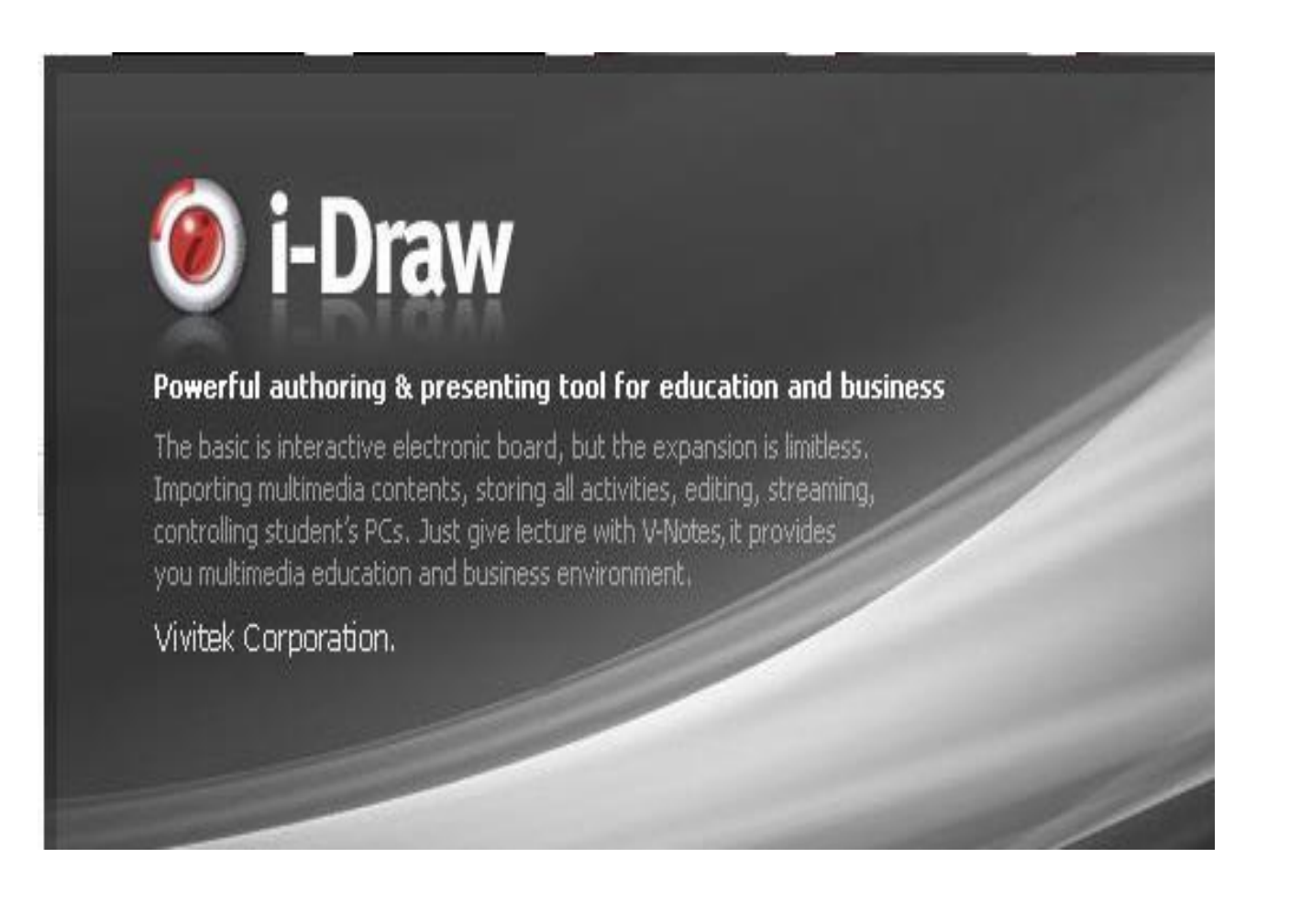

Step 5-2: Potvrdenie

Po spustení programu i-Draw zač nite písať interaktívnym perom po tabuli pre odskúšanie správnosti nakalibrovania.

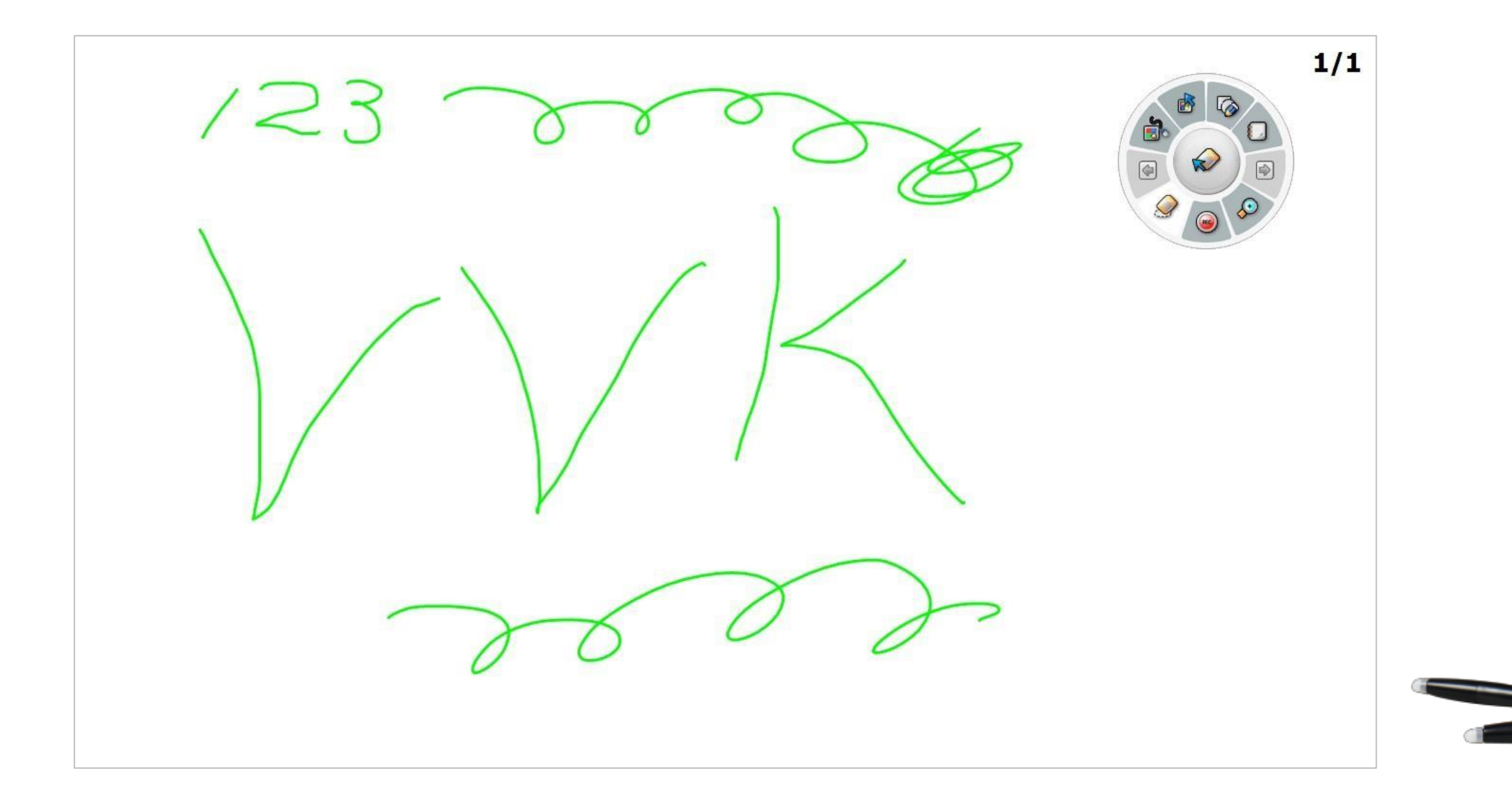

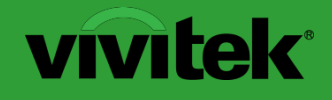

**Interactive Functionality** 

# Finger Mode Inštalácia (dotyk prstom) (DT01/DT02)

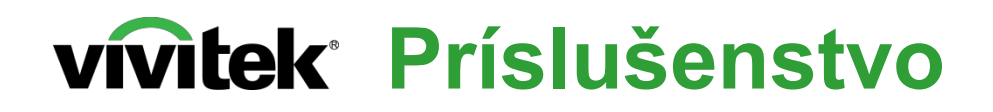

#### Štandardné príslušenstvo

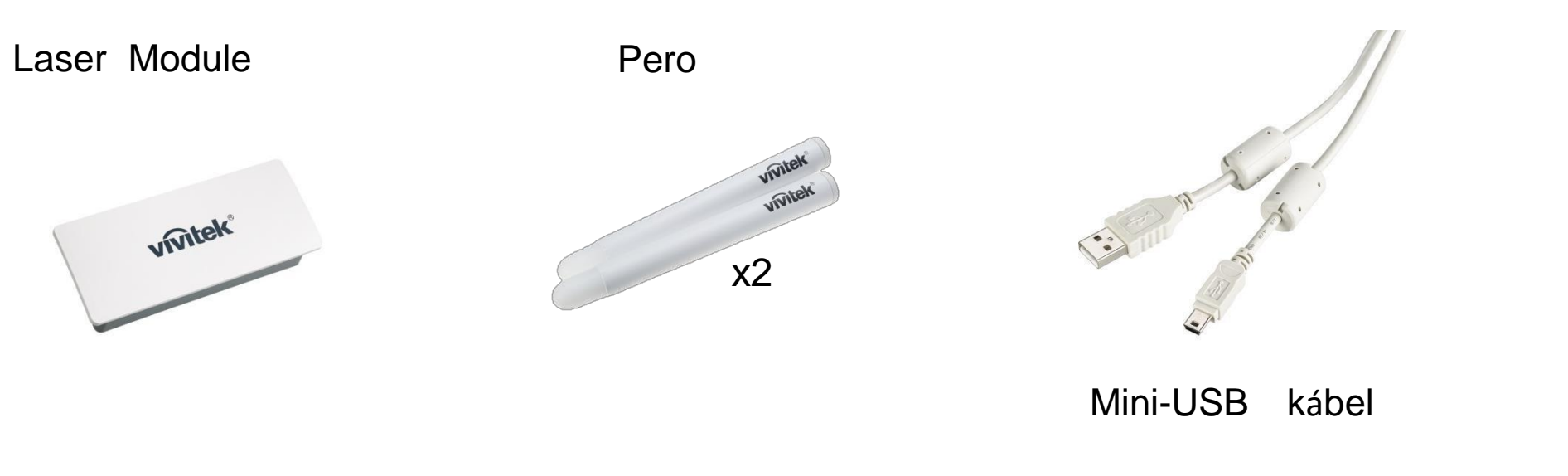

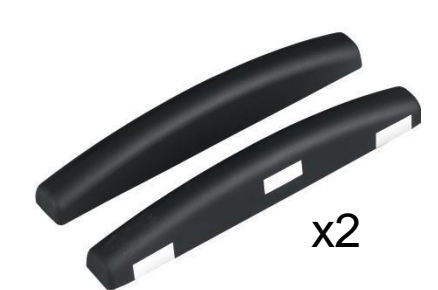

Zarovnávacie značky

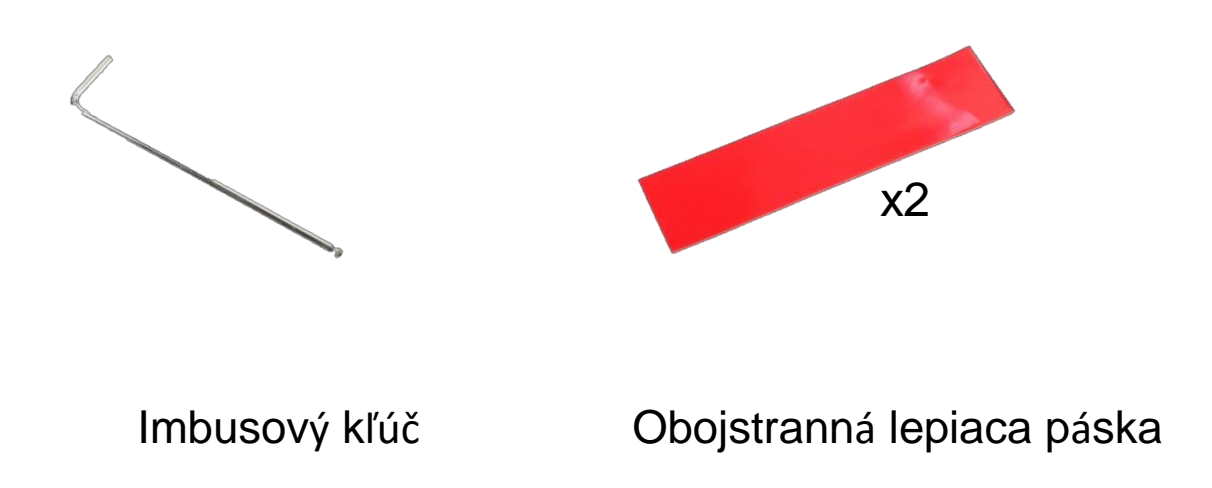

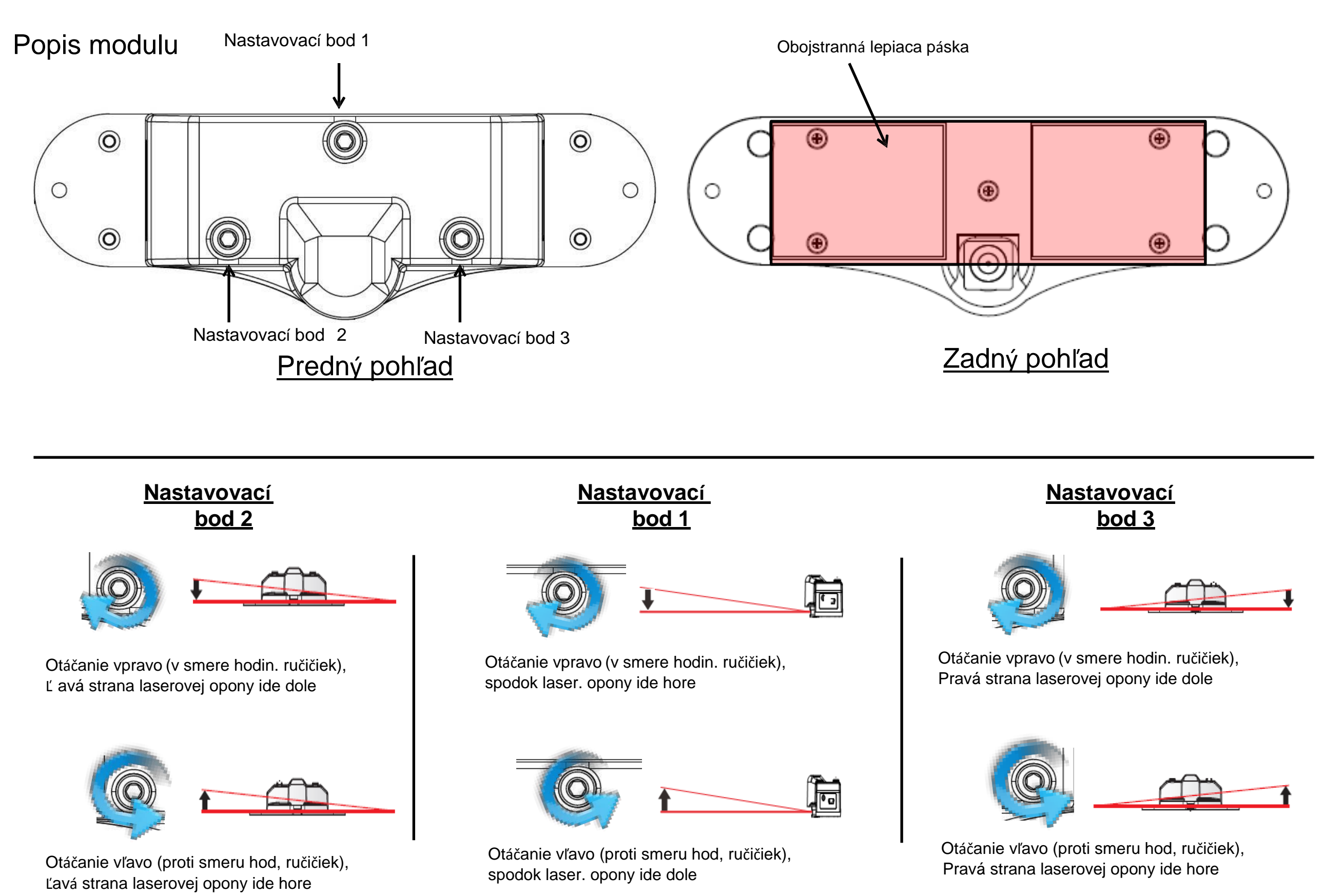

#### Step 1: Inštalácia modulu pre dotyk prstom

Laserový modul dotyku prsta môže byť použitý na stenu alebo tabuľu. V ideálnom prípade by mal byť modul použitý na tabuľu. Povrch by mal byť úplne plochý a bez výčnelkov.

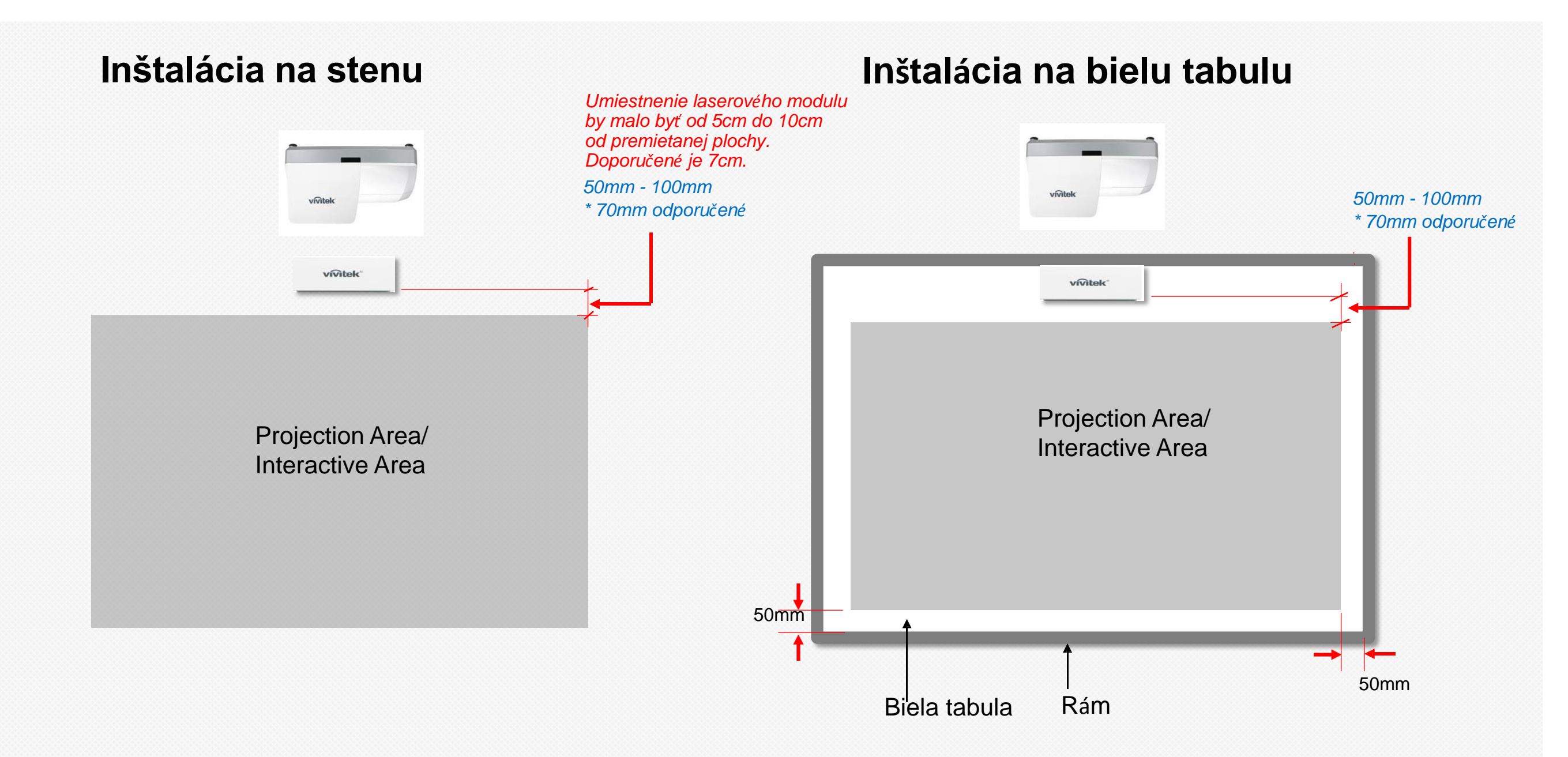

Step 2: Metódy napájania laser. modulu DT01/DT02

#### Metóda 1 (odporúčané)

Použ ite dodávaný USB kábel pre pripojenie DT01 / DT02 k projektoru -USB typ A port.

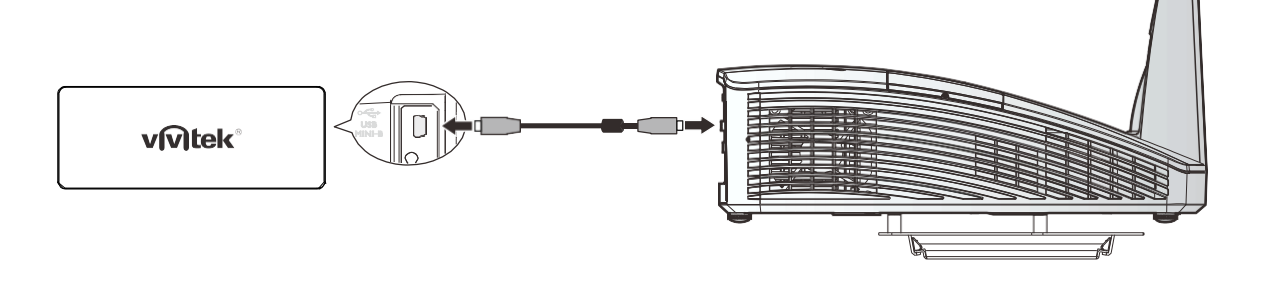

#### Metóda 2

Použ ite dodávaný USB kábel pre pripojenie DT01/DT02 k poč ítač ovému. USB portu

D

#### Metóda 3

vivitek

Použite dodávaný USB kábel pre pripojenie DT01 / DT02 do zásuvky. (Vyžaduje 5V USB el. adaptéra (nie je súčasťou dodávky))

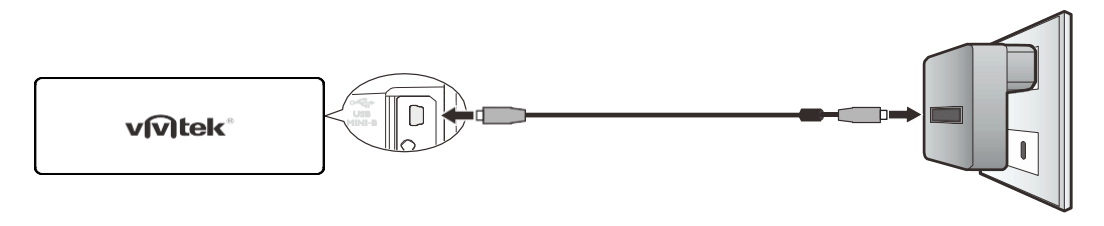

#### Nákres zapojenia

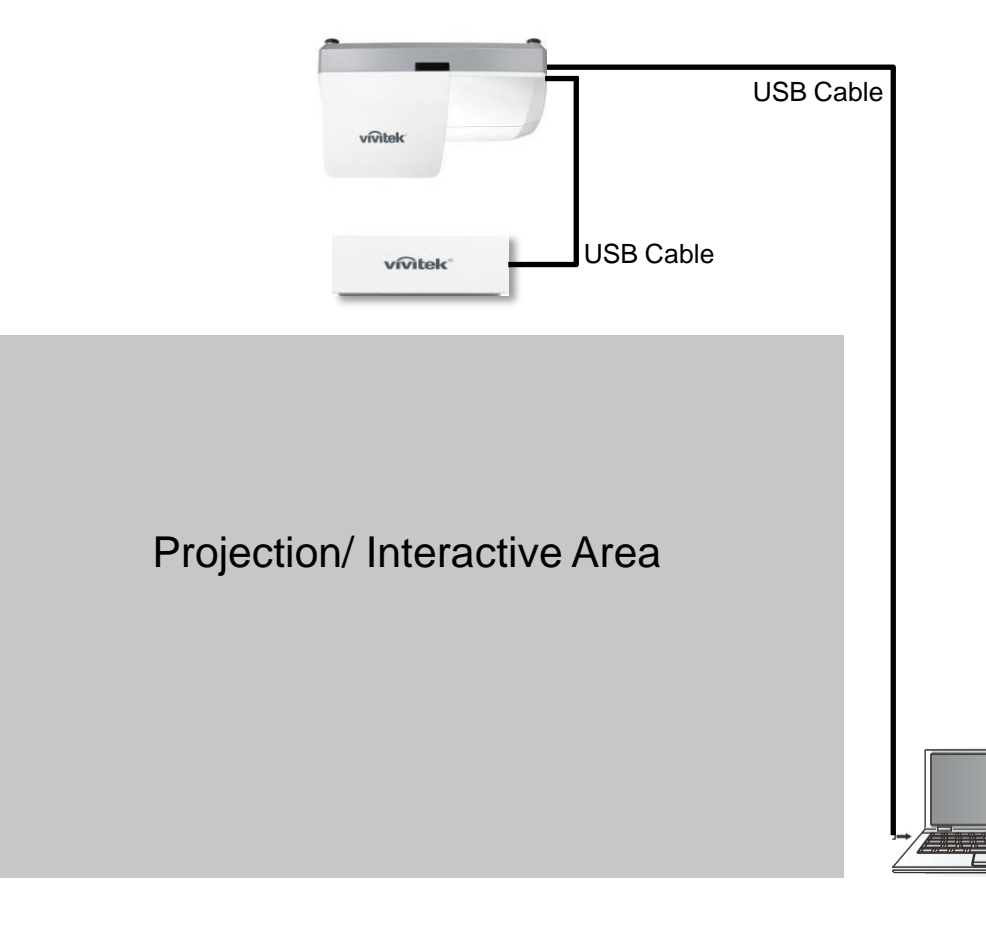

Step 3-1: Konfigurácia

1. Vybrať Pen Mode

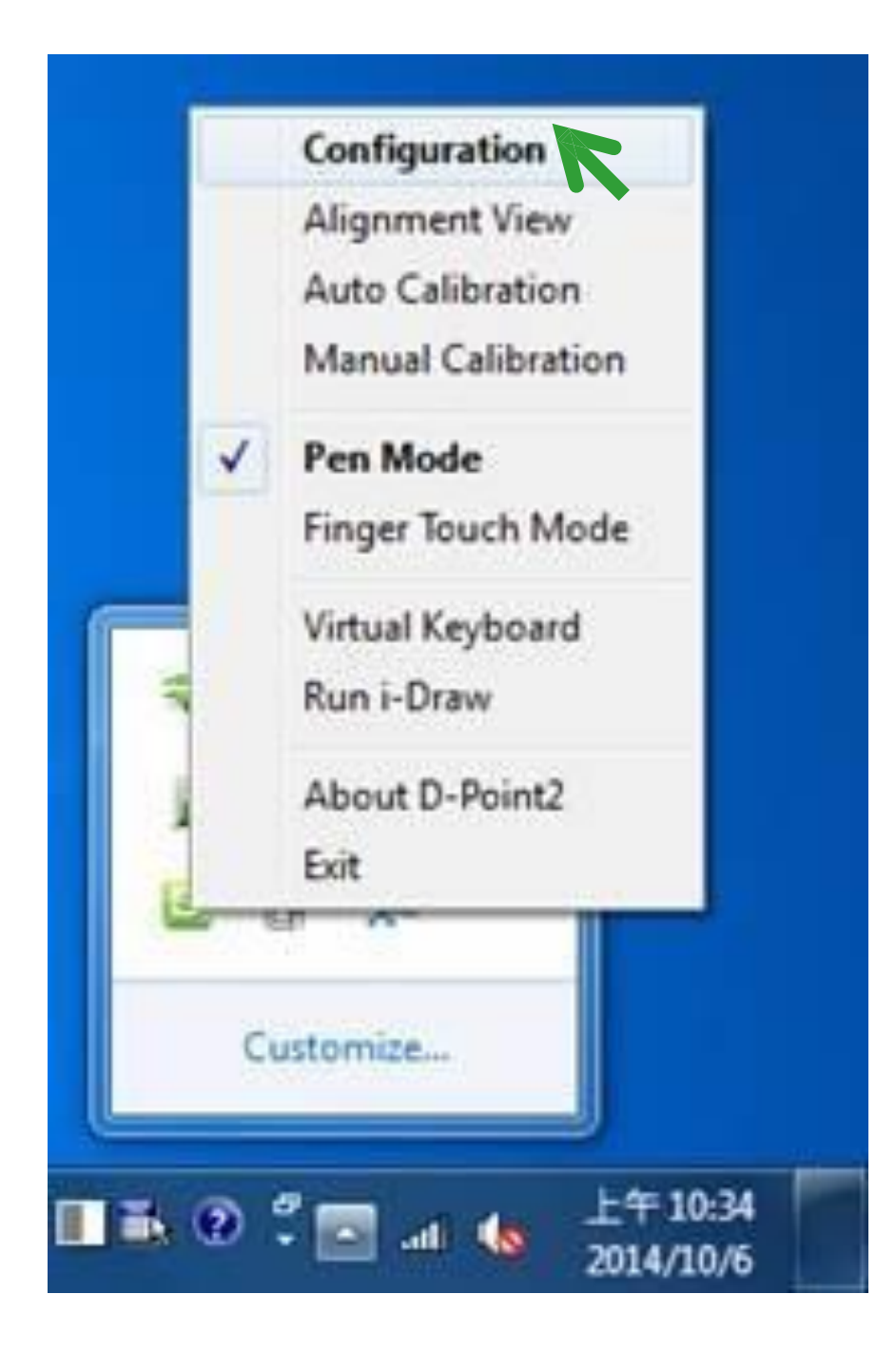

2. Vybrať Configuration

| D-Point2 Configuration   |                                            |
|--------------------------|--------------------------------------------|
|                          | D-Point 2                                  |
| Model Selection          | Option                                     |
| Short throw Model        | 🔲 program auto run                         |
| Ultra Short Throw Model  | V Celing Mount Mode                        |
| Select Language          | Driver Update                              |
| Current Language English | Please contact local sales representative. |
| Select English •         |                                            |
|                          |                                            |
| Cancel                   | Back Next                                  |
| Cancel                   | Back Next                                  |

Step 3-2: Konfigurácia

- 1. Vybrať typ projektora
  - Vybrať Ultra-short Throw •

#### 2. Zvoliť mož nosť :

• Ceiling Mount Mode Poznámka: Ak je projektor umiestnený na stole, nevyberajte túto

|                                                                 | D-Point 2                                                |  |
|-----------------------------------------------------------------|----------------------------------------------------------|--|
| Model Selection<br>Short throw Model<br>Ultra Short Throw Model | Option  program auto run  Celing Mount Mode              |  |
| Select Language<br>Current Language English<br>Select English • | Driver Update Please contact local sales representative. |  |
| Cancel                                                          | Back Next                                                |  |

3. Výber jazyka

н

Ak sa zmení jazyk, stačí D-point2 reštartovať. ۲

Step 4-3 : Konfigurácia

- 1. Zvoľte Alignment View
- Uistite sa, ž e premietacia plocha je vidieť aj cez kameru projektora
- 3. Klik "Ok"
- 4. Klik "Next"
- 5. Umiestnenie zarovnávacích značiek

Biele body na zarovnávacých znač kách sa umiestň ujú smerom k premietanému obrazu.

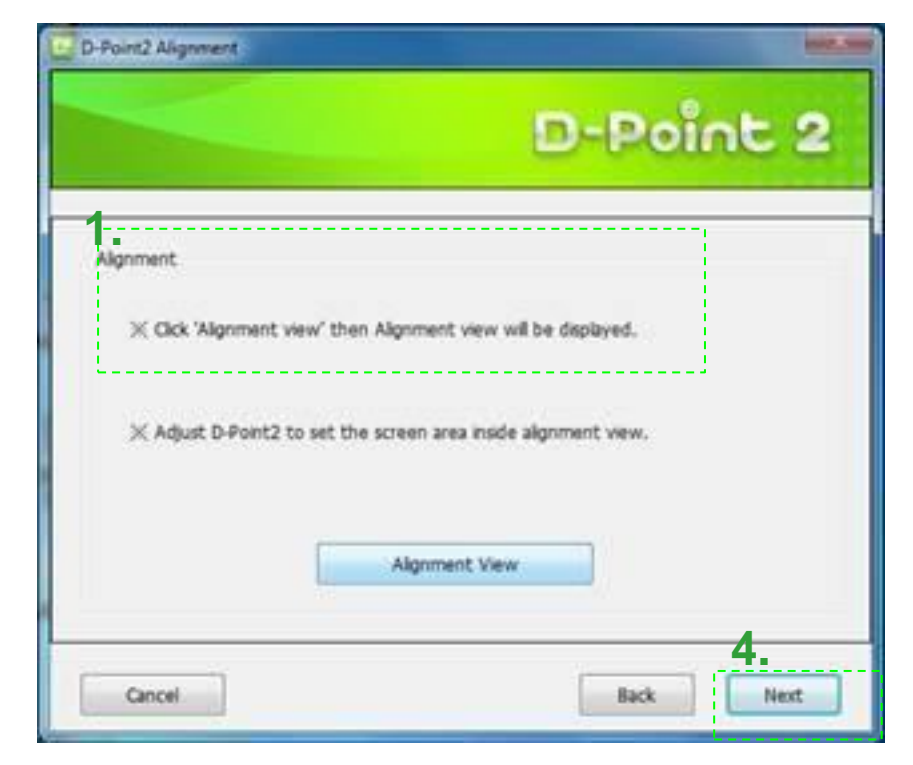

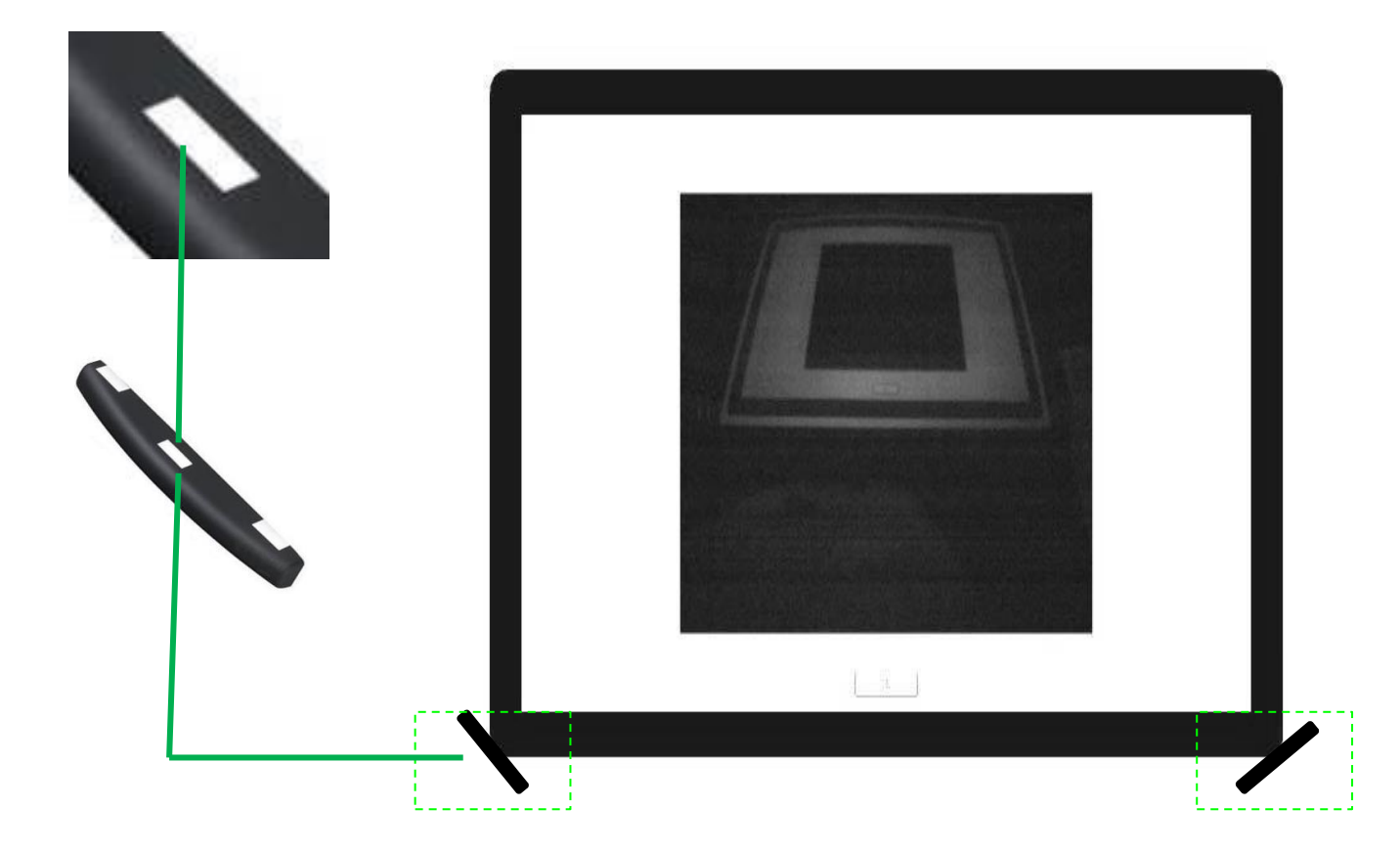

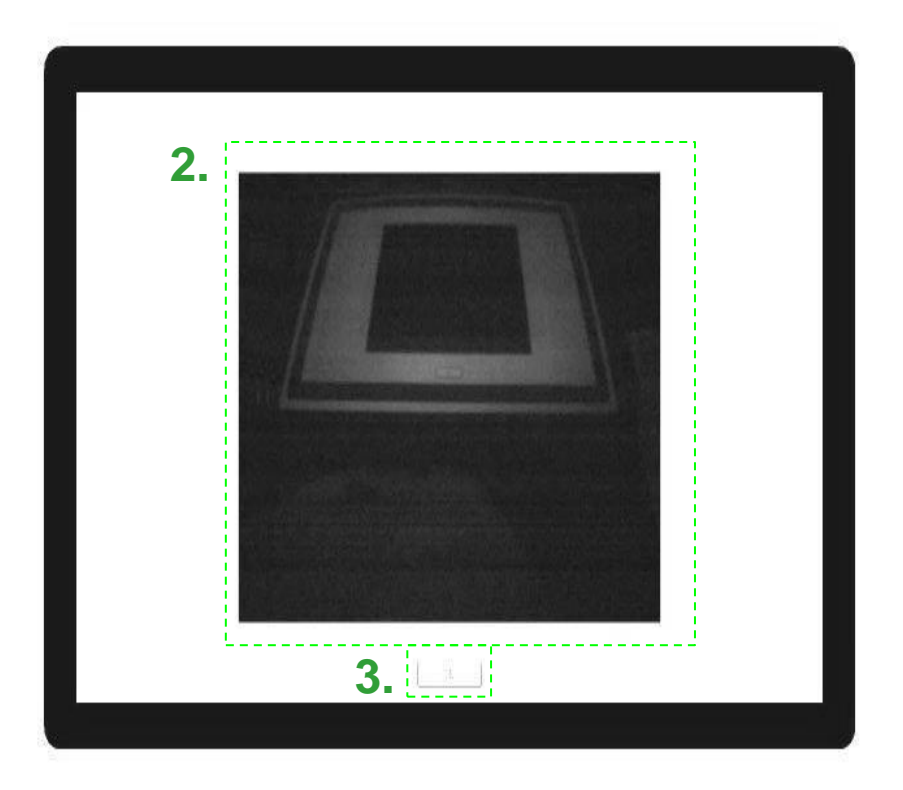

#### Step 4-4 : Nastavenie nasvietenia

Treba mať spustené alignment view, aby bolo mož né vidieť laserový lúč a podľ a neho nastavovať .

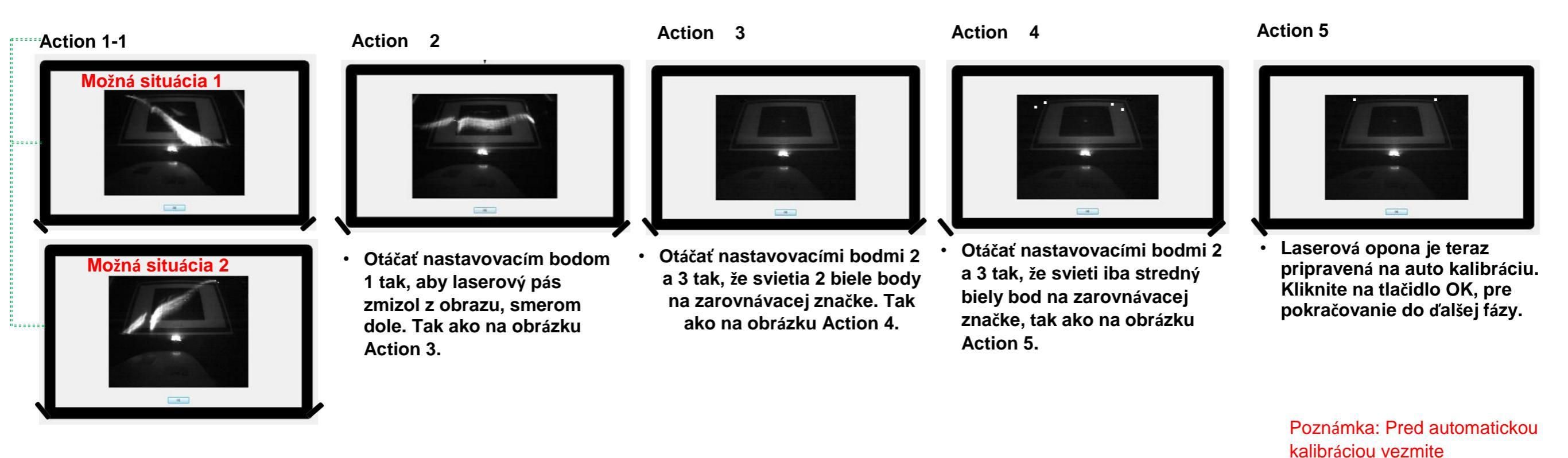

zarovnávacie značky z tabule.

View after turning on Laser Screen

 Otáčať nastavovacími bodmi 2 a 3 tak, aby vznikol vodorovný laserový pás, tak ako v obrázku Action 2.

Step 4-5 : Konfigurácia

#### Vybrať Auto Calibration

1. Auto

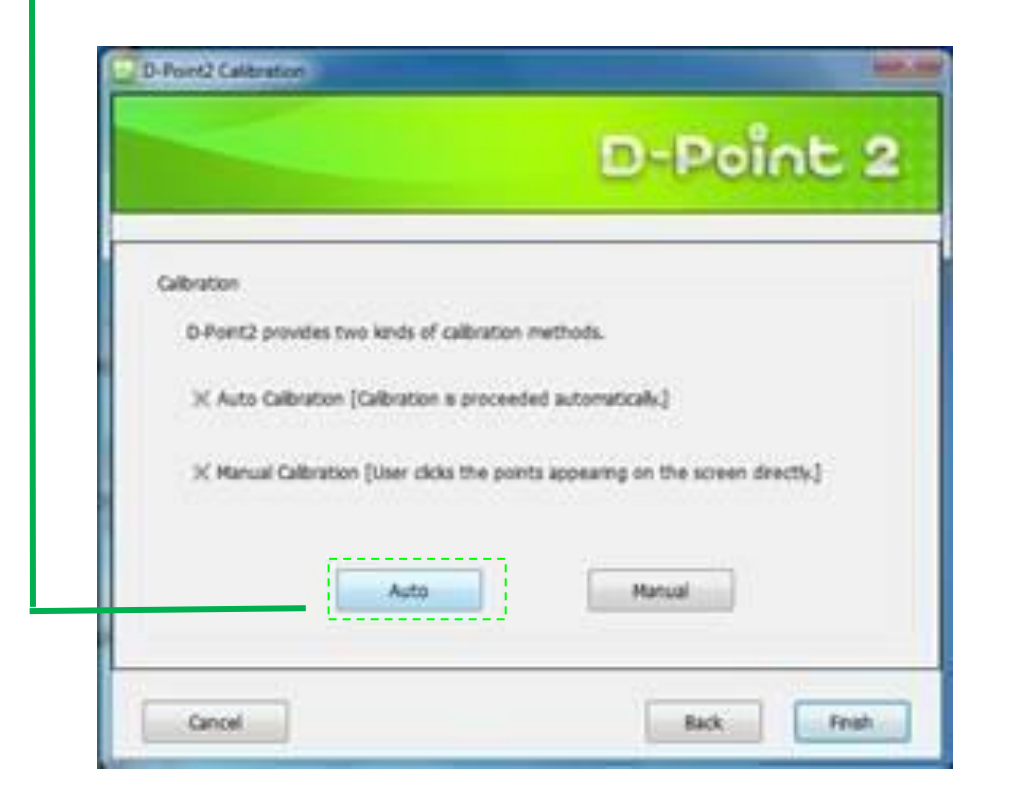

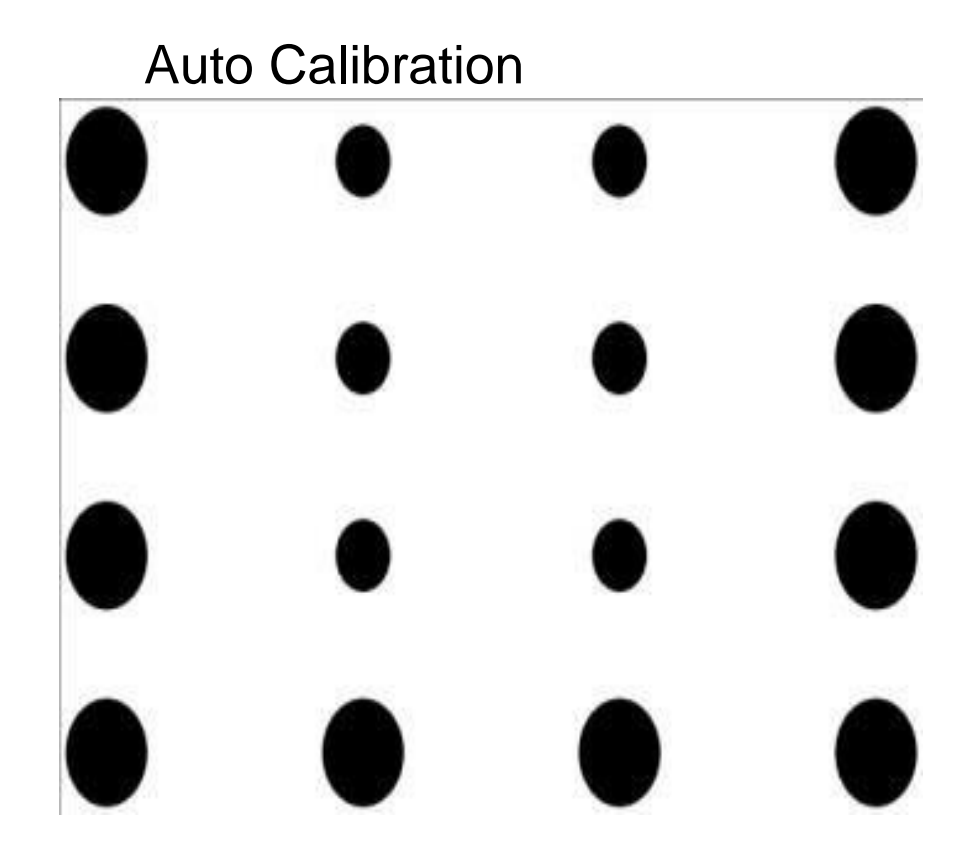

Poznámka: Auto kalibrácia trvá pár sekúnd

Step 4-6: Potvrdenie

#### Uistenie sa o správnom nainštalovaní a fungovaní interaktívneho systému

- 1. Vybrať Finger Touch Mode
- 2. Spustite i-Draw software (inštaluje sa z toho istého cd-disku ako D-Point2)

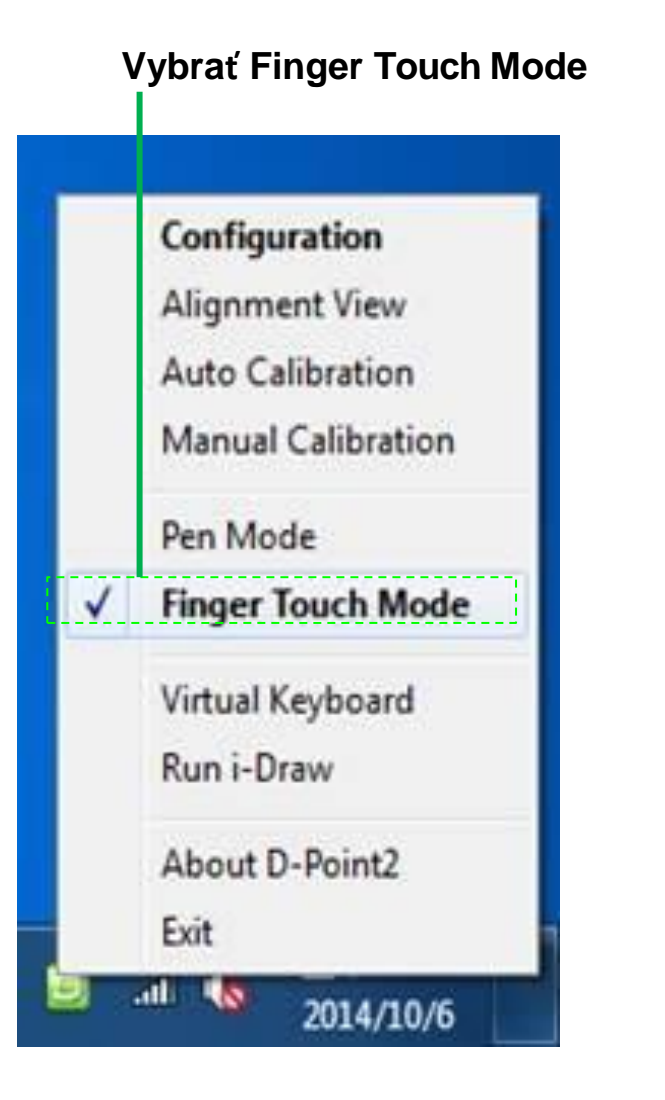

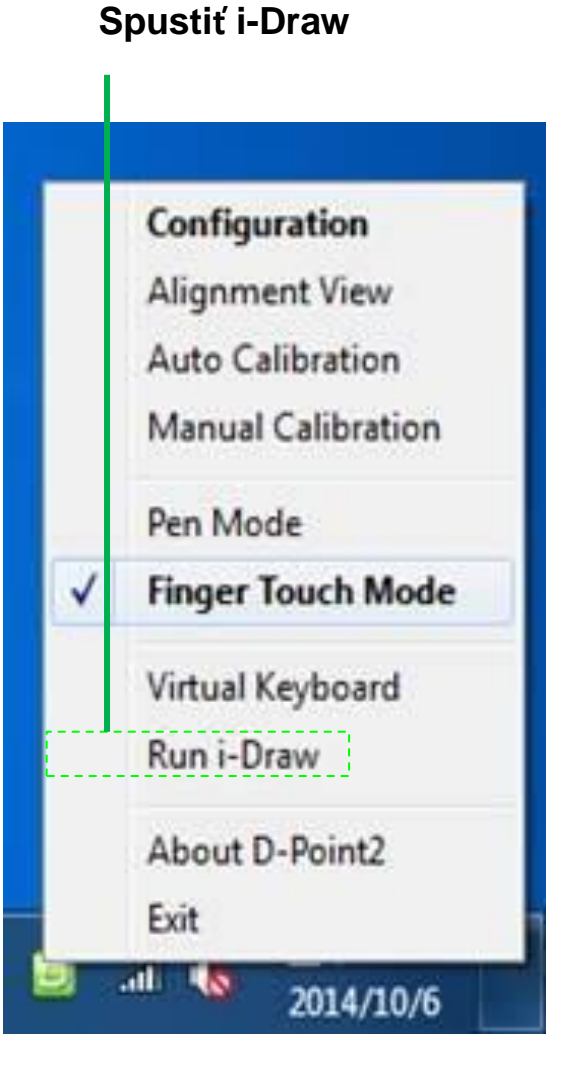

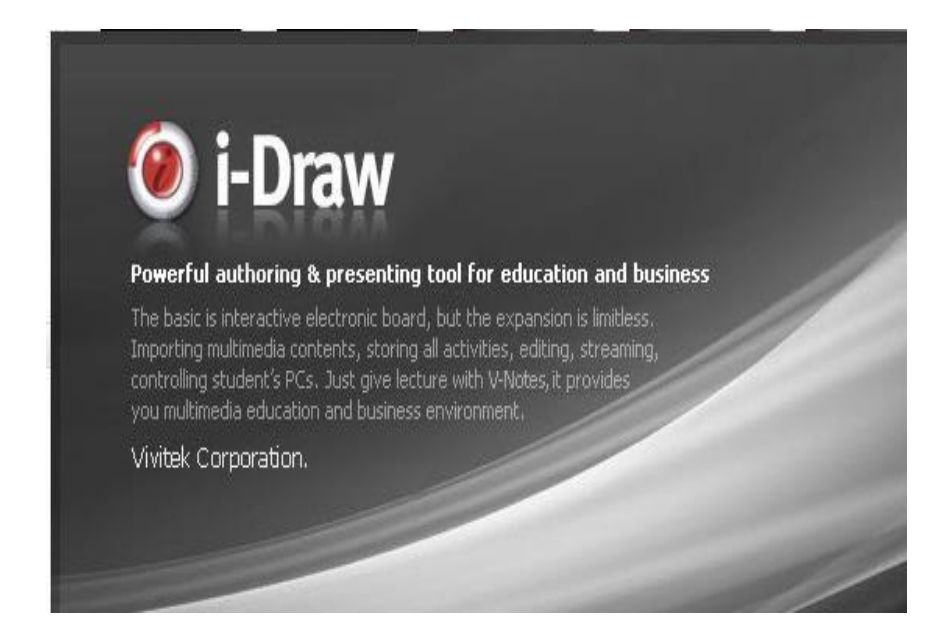

Step 4-7: Potvrdenie

Po spustení programu i-Draw zač nite písať prstom alebo perom po tabuli pre odskúšanie správnosti nakalibrovania.

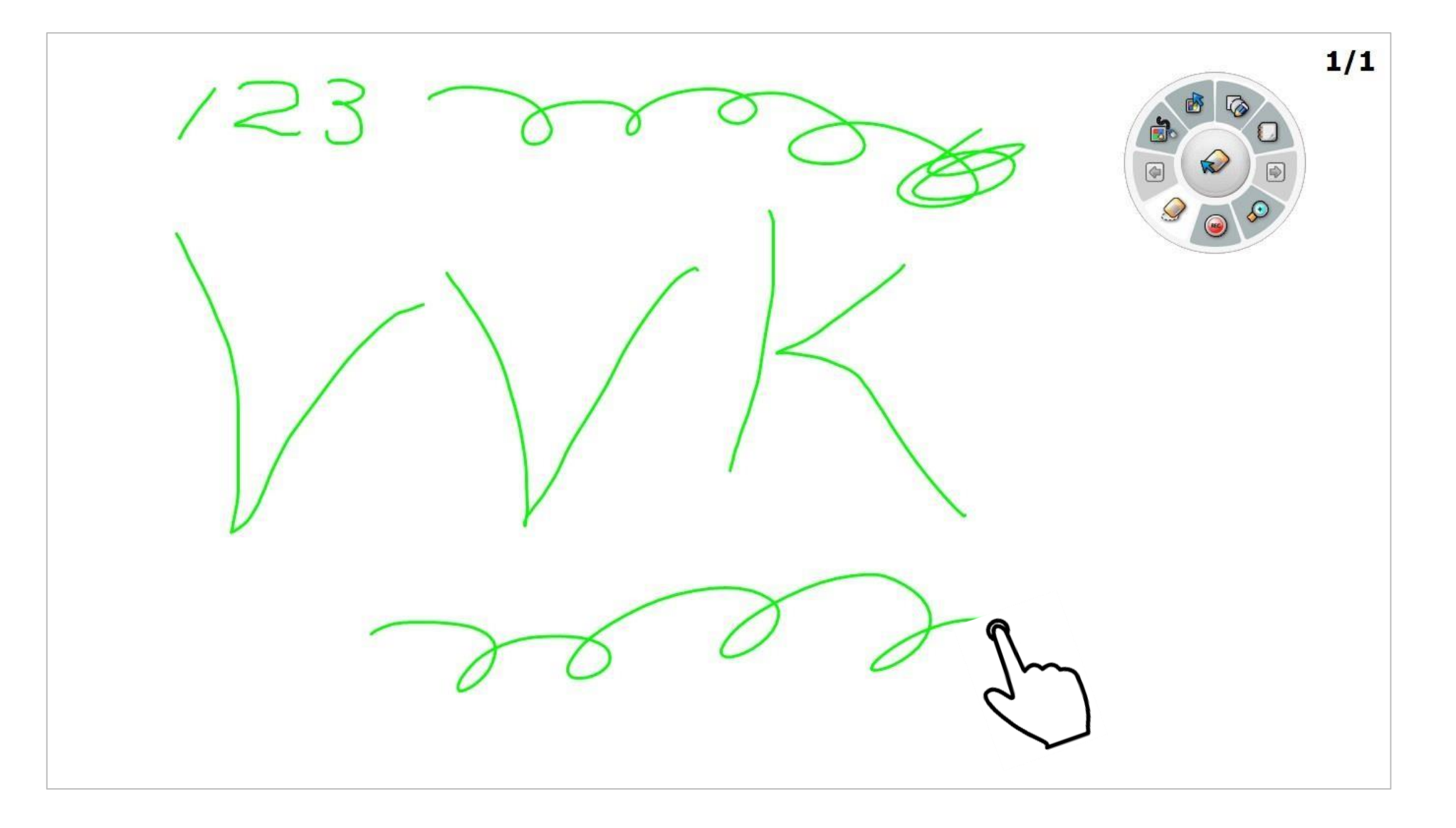

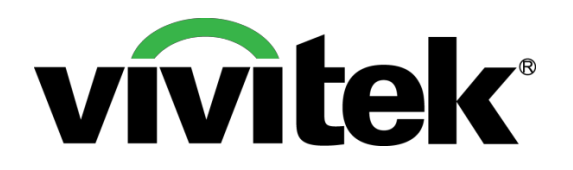

# Vivid Color, Vivid Life

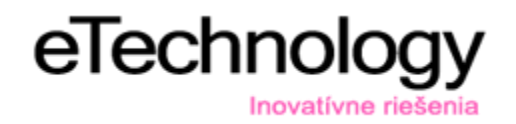

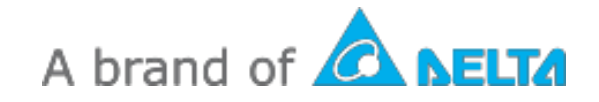